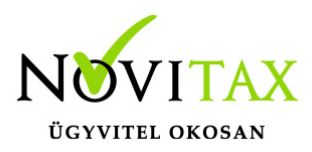

## WebBér Beosztás másolás

Amennyiben egy adott munkavállaló beosztását szeretnénk másik munkavállalóhoz, vagy egy csoport munkavállalóihoz másolni, erre lehetőséget nyújt a Beosztások – Beosztás másolása felület.

| 🟠 Infópanel                                        | ÷ | e Beosztás másolása   |        |              |             |  |
|----------------------------------------------------|---|-----------------------|--------|--------------|-------------|--|
| 🖽 Faliújság 🛛 🖌                                    |   | (                     |        |              |             |  |
| 🕒 Iratküldés                                       |   | Másolandó beosztás    | Hónap  | Cél beosztás | Cél csoport |  |
| O EFO-sok (5/2) <                                  |   | Törvényes munkarend 🔹 | Június | •            | • •         |  |
| 😤 Dolgozók (50/33)                                 |   |                       |        |              |             |  |
| 🗰 Beosztások 🗸 🗸                                   |   | () Másolás            |        |              |             |  |
| iii Listázás                                       |   |                       |        |              |             |  |
| 🗄 Beosztás készítés                                |   |                       |        |              |             |  |
| Esoportos beosztás készítés                        | L |                       |        |              |             |  |
| 🛱 Beosztás másolása                                |   |                       |        |              |             |  |
| Napi általános<br>i munkaidő csoportos<br>másolása | L |                       |        |              |             |  |
| Beosztás másolása                                  |   |                       |        |              |             |  |

Másolandó beosztás – törvényes munkarendet, vagy egy munkavállaló beosztását lehet kiválasztani.

Hónap – adott hónap beosztását másolja a megadott paraméterek alapján, ugyanebbe a hónapba.

Cél beosztás – a munkavállaló, akihez a kiválasztott beosztás bekerül

Cél csoport – adott csoport, amely munkavállalóihoz a kiválasztott beosztás bekerül

## www.novitax.hu

1105 Budapest, Gitár utca 4. | Tel.: (+36 1) 263-2363 | E-mail: novitax@novitax.hu